# DİYARBAKIR GENÇLİK VE SPOR İL MÜDÜRLÜĞÜ

SPOR BILGİ SİSTEMİ ANTRENÖR GİRİŞİ BILGİLENDİRME EĞİTİMİ 2022

- PROGRAM GİRİŞİ
- ANTRENÖR GİRİŞİ
- PROGRAM OLUŞTURMA
- HAFTALIK PROGRAM GÖRÜNTÜLEME
- AYLIK PROGRAM ONAY
- SPORCU GIRIŞI
- GRUP DERS OLUŞTURMA
- ANTRENMAN BAŞLA/BİTİR

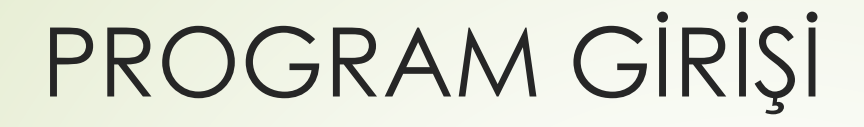

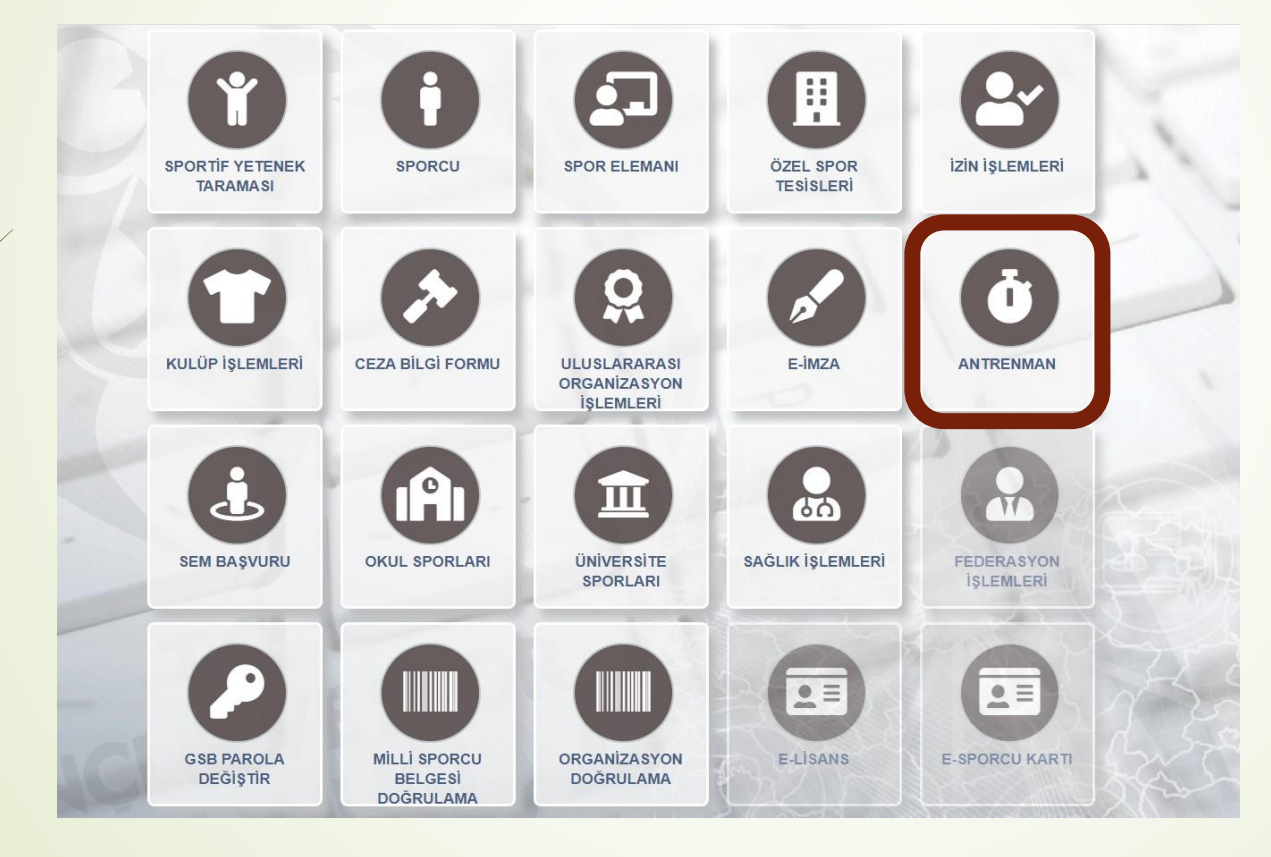

- E-devlet üzerinden giriş yapılır
- Arama motoruna ''spor bilgi sistemi'' yazılır
- Spor bilgi sistemine giriş
  yapılır.
- Antrenman sekmesine tıklanır.

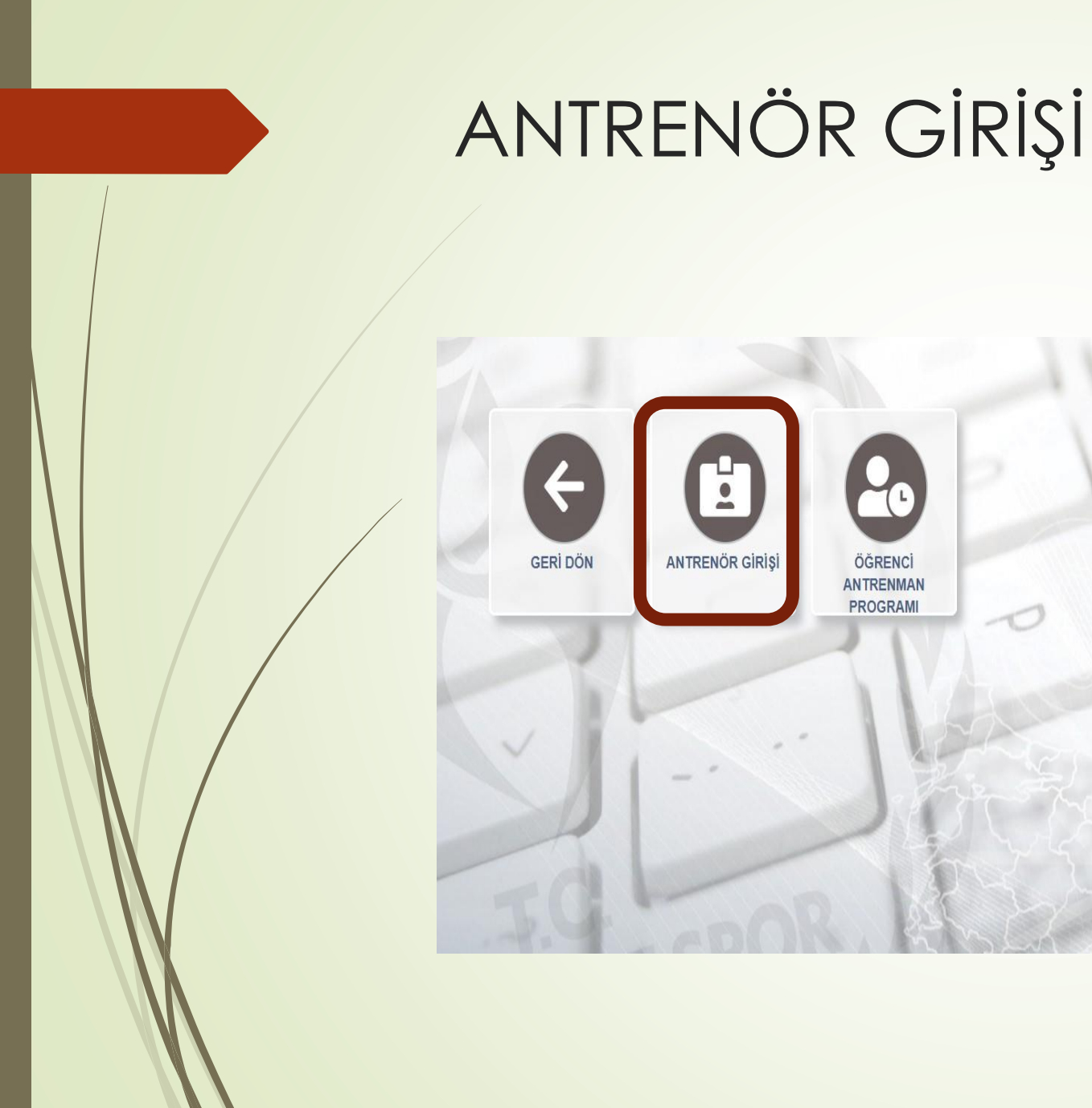

 GELEN SEKMEDE ANTRENÖR GIRIŞI SEÇENEĞINE GIRILIR

## ANTRENÖR GİRİŞİ 2. ADIM

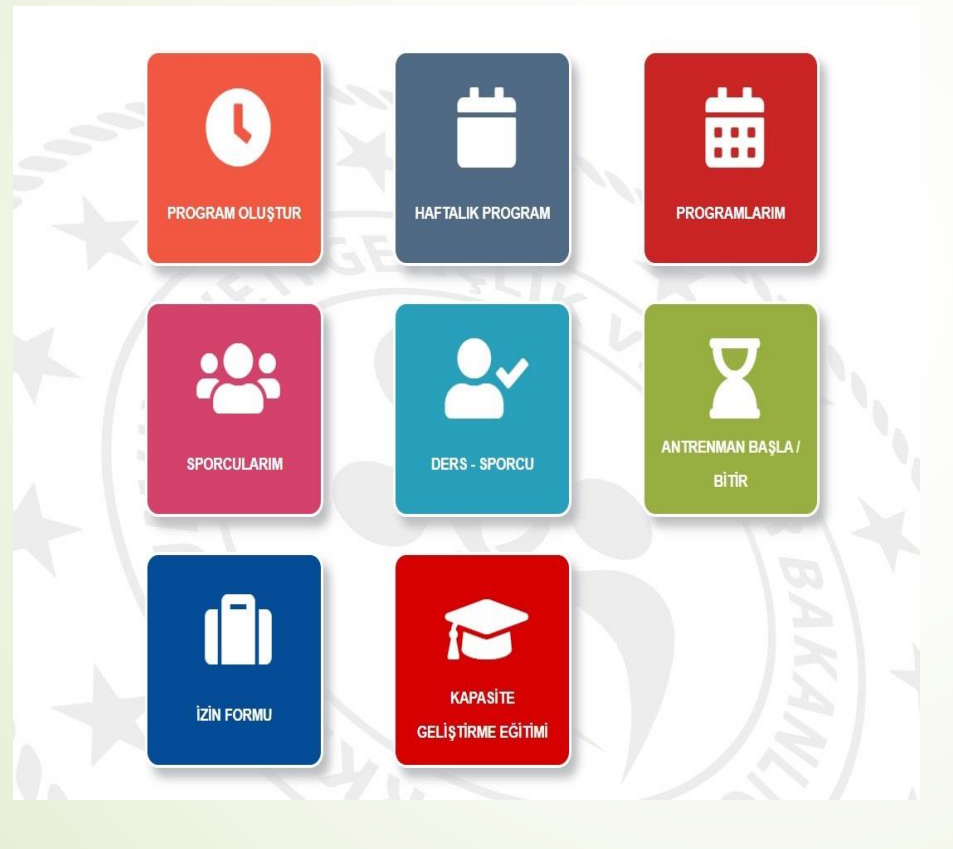

- BİR SONRAKİ ADIMDA KARŞIMIZA 8 ADET BUTON ÇIKACAKTIR.
- PROGRAM OLUŞTUR
- HAFTALIK PROGRAM
- PROGRAMLARIM
- SPORCULARIM
- DERS-SPORCU
- ANTRENMAN BAŞLA/BİTİR
- izin formu
- KAPASİTE GELİŞTİRME EĞİTİMİ

#### PROGRAM OLUŞTUR

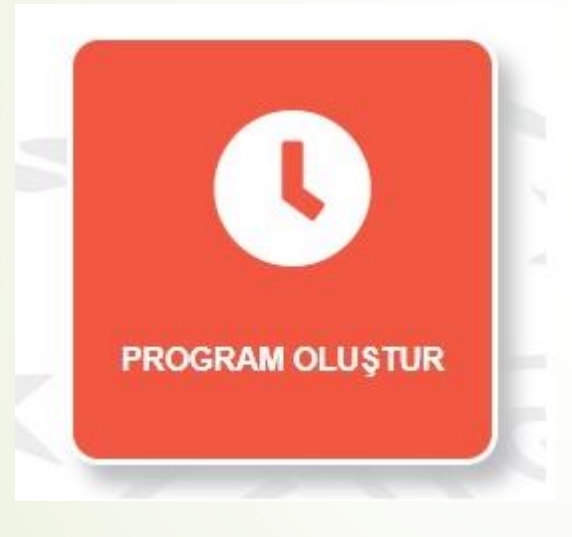

Bu sekmede antrenörlerimiz kendi aylık programlarını oluşturacaklardır. Bu hususta dikkat edilmesi gereken hususlar şunlardır:

- Haftalık en fazla 35 saat ders girilebilir.
- Resmi tatillerde ders girişi yapılamaz.
- Her sporcu grubu için en fazla belirlenen azami saatler sınırlaması dikkate alınarak haftalık ders programı oluşturulabilir.
- Aylık program mevzu ay başlamadan önce girilmelidir. Örn. Ağustos ayının programı temmuz ayı bitmeden girilmelidir.

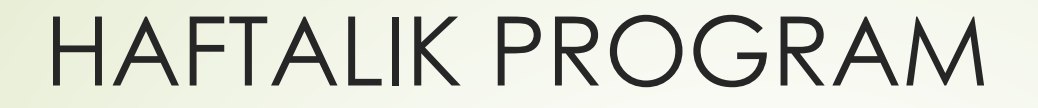

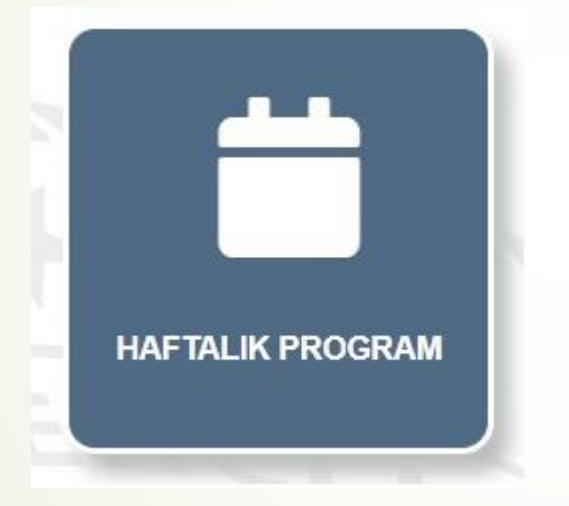

Bu sekmede antrenörlerimiz aylık periotta girdikleri ders saatlerini tarihine göre görüntüleyebilir ve kontrol edebilir.

#### PROGRAMLARIM

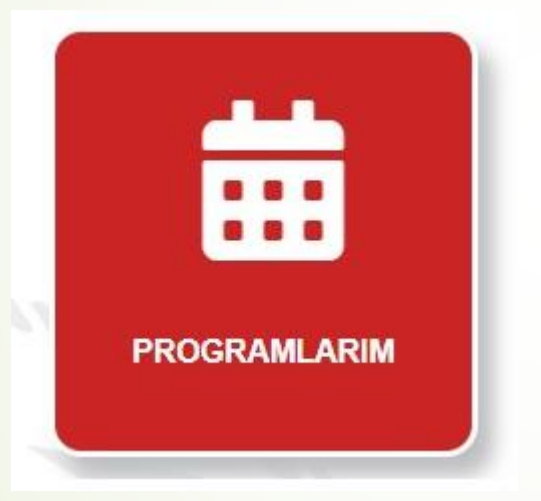

Bu sekmede oluşturulan programlar görüntülenir, kontrol edilir ve onaya sunulur. Onay süreci:

- Program görüntülenir
- Sol üst sekmede ''onay için imzacıları seç'' seçilir.
- İmzacıların ismi aratılır ve eklenir.
- ''seçilen imzacılarla belge oluştur'' seçeneği tıklanır.
- Daha sonra yine sol üstte yer alan ''onaya gönder'' seçeneği ile oluşturulan program kurum yetkilisinin onayına sunulur.

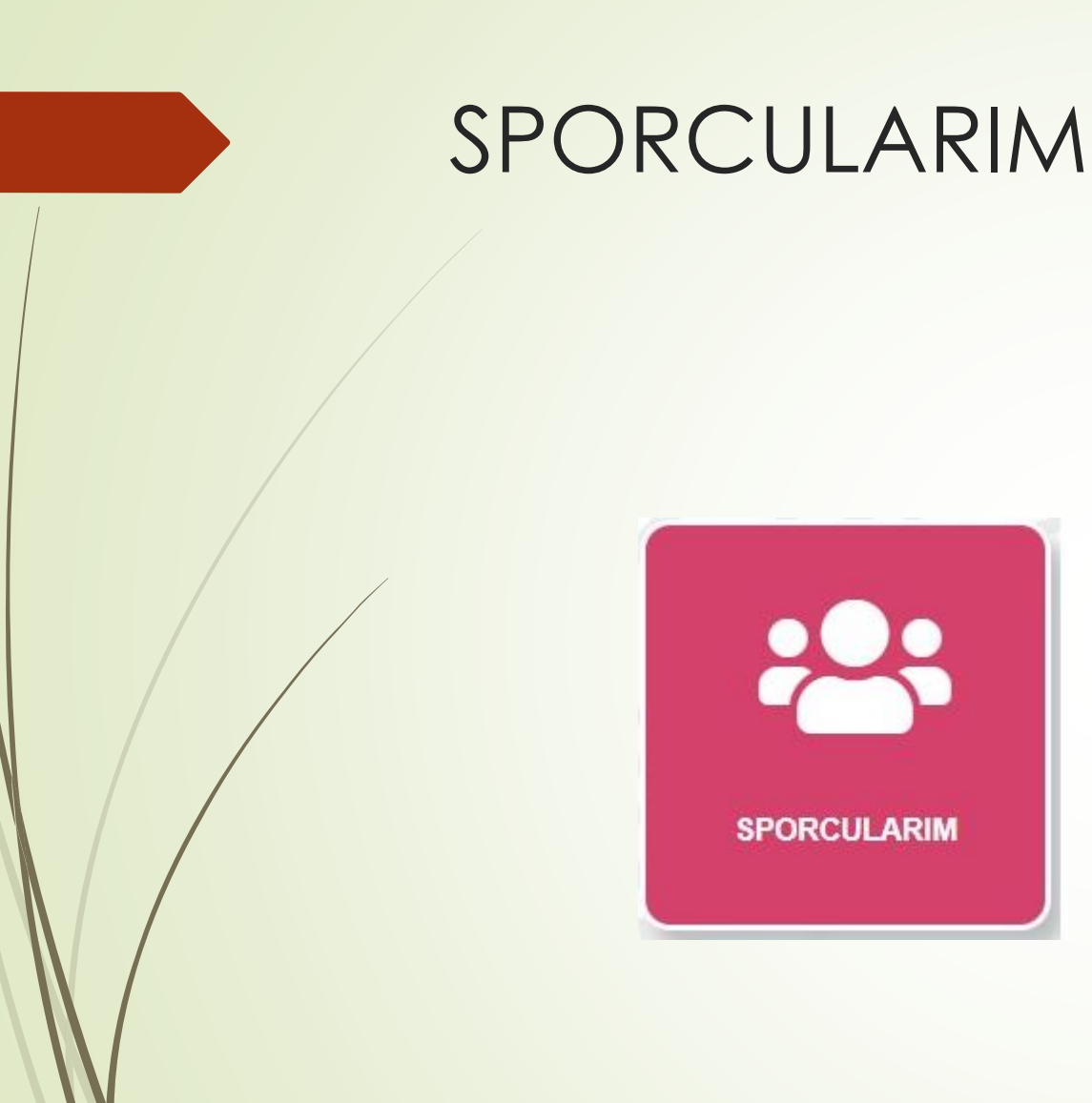

Bu sekmede eğitim programından faydalanacak sporcular eklenir.

- Sporcuların T.C. Kimlik numaraları ve veli iletişim numaraları hazır olmalıdır.
- T.C. Kimlik numarası girilen sporcular ''sorgula'' seçeneği ile gizli isim olarak sistemden çekilir.
- Veli iletişim bilgisi girilir.
- Sporcu ekle seçeneği ile sisteme eklenir.
- Her sporcu için bu işlem tekrar edilir.

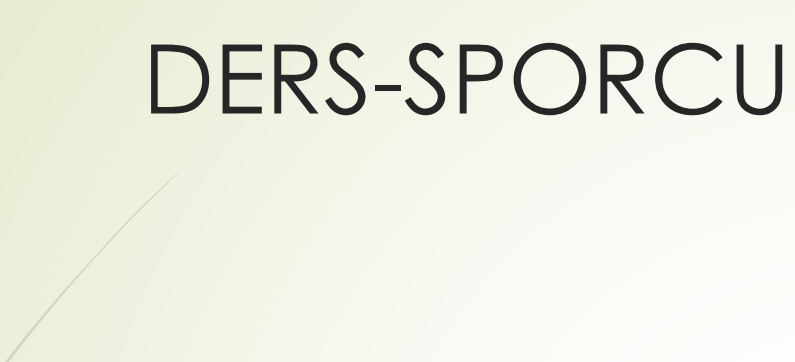

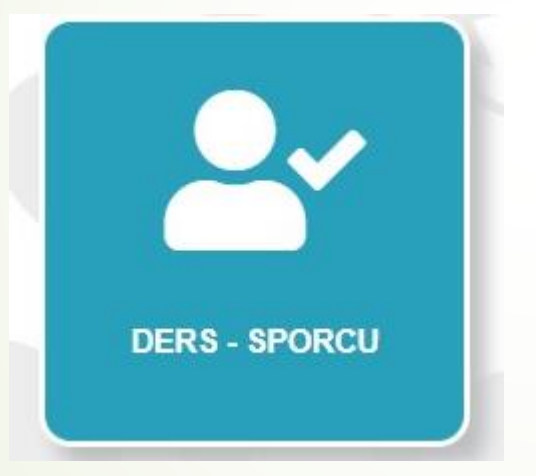

Bu sekmede oluşturulan programlar ve seçilen sporcuların eşleşmesi yapılır. Aynı sayfa içerisinde:

- Branş seçimi yapılır.
- Hazırlanan programda yer alan gün ve ders saati seçimi yapılır
- İki sütun halinde gelen sporcu listesi sol sütundan sağ sütuna aktarılır. Ve ''değişiklikleri kaydet seçeneği seçilir.
- Her grup için en az 8 sporcu seçilmelidir.
- Her sporcu grubu için en fazla belirlenen azami saatler sınırlaması dikkate alınarak haftalık ders programı oluşturulabilir.

### ANTRENMAN BAŞLA/BİTİR

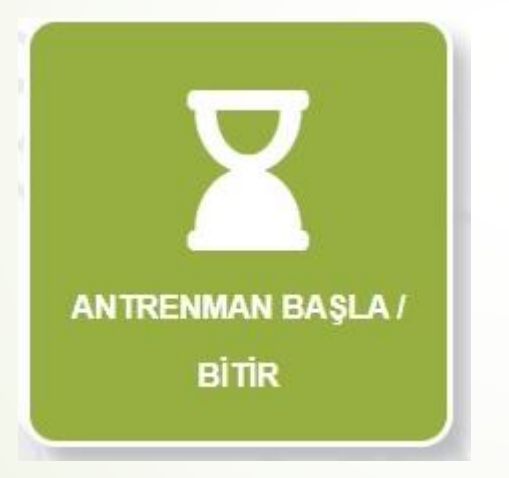

Bu sekmede gün içerisinde yapmak durumunda olduğunuz antrenmanlarınızı başlatabilir ve bitirebilirsiniz.

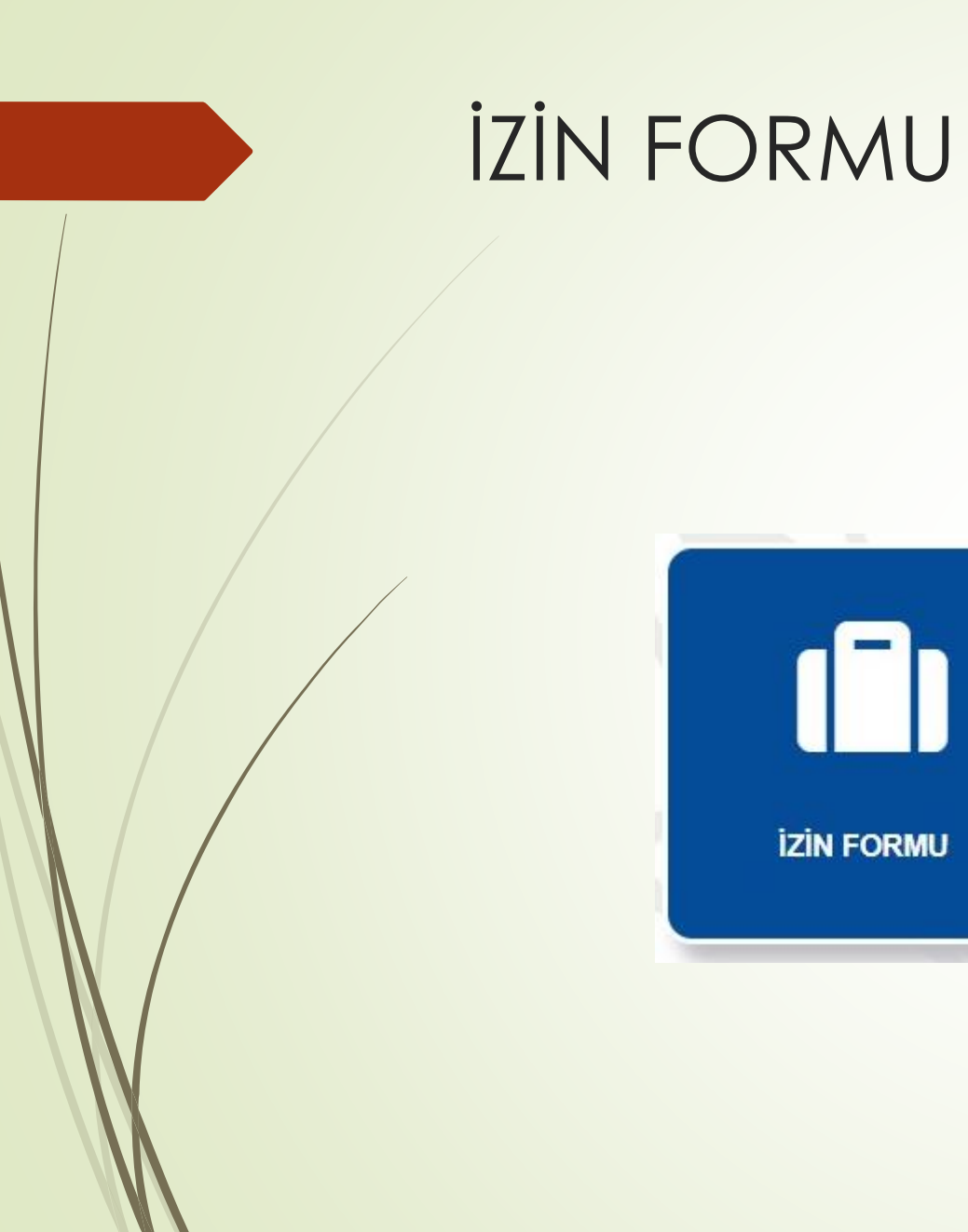

Bu sekmede özel mazeretler nedeniyle oluşan iş göremezlik durumları belirtilir. Aynı sayfada yer alan:

- İzin türü, izin başlangıç ve bitiş saatleri, izine konu resmi evrak ve açıklama bölümleri sırasıyla doldurulur.
- ''izin kaydet'' seçeneği ile izin kaydınız oluşturulur.